# KLAS 상담 시스템 사용자 매뉴얼\_교수용

광운대 자율전공학부

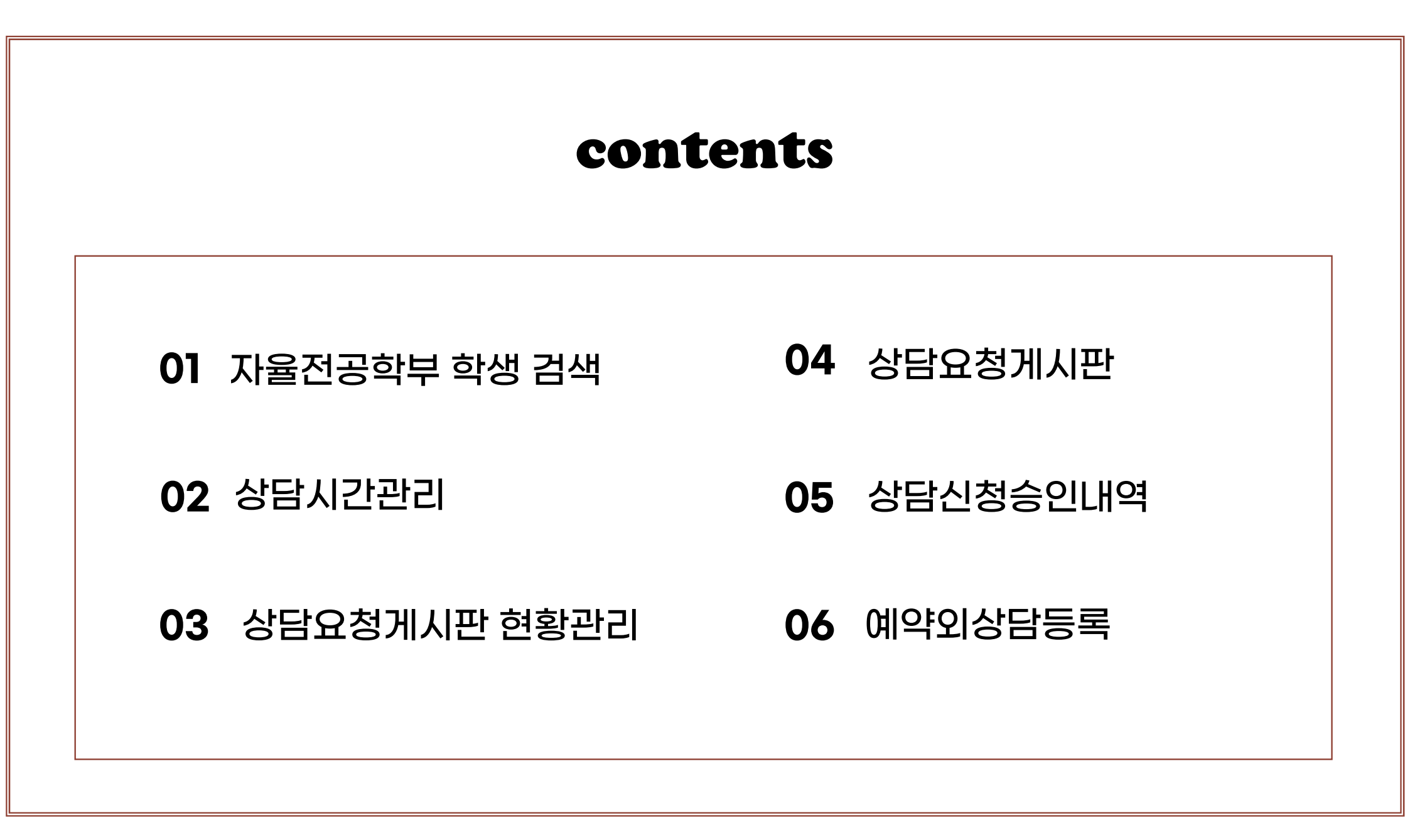

| 자율전공학                                                                                                    | 부학                  | 생 상담관                                  | 반리                                               |                                    |                       |                   |               |        |             |           |            |
|----------------------------------------------------------------------------------------------------|---------------------|----------------------------------------|--------------------------------------------------|------------------------------------|-----------------------|-------------------|---------------|--------|-------------|-----------|------------|
|                                                                                                    | 광운대학<br>Kwangwoon L | 교종합정보서비스<br>.earning Assistance System | =                                                |                                    |                       |                   |               | 59분44초 | 이정화   한국어 🗸 | / I 🔒 이승영 | 남 🕞 Logout |
|                                                                                                    | Home                | 자율전공학부                                 | 학생 검색 x                                          |                                    |                       |                   |               |        |             |           |            |
| ● 강의종합정보                                                                                                    | Q ত্র হা            |                                        |                                                  |                                    |                       |                   |               |        | □ 자         | 율전공학부     | 브 학생 검색    |
| ● 학생지도<br><br>□ 지도학생 정보/상담                                                                                                    | 세부검색                | 백 이름 🗸                                 |                                                  |                                    |                       |                   |               |        |             |           |            |
|                                                                                                    |                     | \$ 학번                                  | ≑ 주전공                                            | ≑성명                                | \$ 학년                 | ≑성별               | ≑상담횟수         | ≑ 핸드폰  | ≑ e-mail    | ‡ SMS 발송  | ‡ MAIL 발송  |
| - 아이지 프                                                                                                    | 1                   | 2030123002                             |                                                  | 테스트2                               | 1                     | 남                 | 1             |        |             | SMS 발송    | MAIL 발송    |
| 🗅 상담시간 관리<br>🎦 온라인 상담[지도학생 외]                                                                                                    | 2                   | 2030123003                             | 시스템소프트웨어전공                                       | 테스트3                               | 2                     | 남                 | 2             |        |             | SMS 발송    | MAIL 발송    |
| 한부지도학생 종합정보                                                                                                    | 3                   | 2030123004                             | 전자공학전공                                           | 테스트4                               | 2                     | 남                 | 0             |        |             | SMS 발송    | MAIL 발송    |
| <ul> <li>학부 시노학장 중합정보</li> <li>대학원 지도학생 종합정보</li> <li>광운역량이력서 열람</li> <li>취업통계시스템</li> <li>학부 학과학생 그룹메일 발송</li> <li>학부 학과학생 SMS발송</li> <li>대학원 학과학생 SMS발송</li> <li>대학원 학과학생 SMS발송</li> <li>자율전공학부 학생 상담관리</li> <li>자율전공학부 학생 검색</li> <li>상담시간관리</li> <li>상담요청계시판</li> <li>상담신청 승인내역</li> <li>예약 외 상담등록</li> </ul> |                     | 분반 주임교<br>[자율전공희<br>해당 게시판<br>상담 완료 후  | 수, 전공탐색 지도<br>부 학생 상담관리<br>에서는 자율전공혁<br>내용을 입력하여 | 교수는<br>]에 대한 집<br>학부 학생 금<br>관리할 수 | 엽근권현<br>검색 및<br>> 있습니 | 한을 기<br>상담<br>니다. | I집니다.<br>스케줄을 | 관리하고   |             |           |            |

| <b>01</b> 자율전공                                                                                                    | 공학보                 | 부 학생 걷                                 | 넘색                               |       |      |      |       |        |             |          |           |
|----------------------------------------------------------------------------------------------------|---------------------|----------------------------------------|----------------------------------|-------|------|------|-------|--------|-------------|----------|-----------|
|                                                                                                    | 광운대학<br>Kwangwoon I | 교종합정보서비스<br>Learning Assistance System | =                                |       |      |      |       | 59분44초 | ●월월   한국어 ✔ | 이승영      | E Logout  |
|                                                                                                    | Home                | 자율전공학부                                 | 학생 검색 ×                          |       |      |      |       |        |             |          |           |
| ⊜ 강의종합정보                                                                                                    | Q ত্র হা            | 1                                      |                                  |       |      |      |       |        | 🗖 자         | 율전공학퉈    | 브 학생 검색   |
| ● 학생지도                                                                                                    | 세부검4                | 백 이름 ~                                 |                                  |       |      |      |       |        |             |          |           |
| 🗅 학과학생 정보/상담<br>🎦 상담기록 조회                                                                                                    |                     | * 학번                                   | ≑ 주전공                            | ≑성명   | \$학년 | ≑성별  | ≑상담횟수 | ≑핸드폰   | ‡ e-mail    | ‡ SMS 발송 | ‡ MAIL 발송 |
|                                                                                                    | 1                   | 2030123002                             |                                  | 테스트2  | 1    | 남    | 1     |        |             | SMS 발송   | MAIL 발송   |
| 🗋 상담시간 관리<br>🎦 온라인 상담[지도학생 외]                                                                                                    | 2                   | 2030123003                             | 시스템소프트웨어전공                       | 테스트3  | 2    | 남    | 2     |        |             | SMS 발송   | MAIL 발송   |
|                                                                                                    | 3                   | 2030123004                             | 전자공학전공                           | 테스트4  | 2    | 남    | 0     |        |             | SMS 발송   | MAIL 발송   |
| <ul> <li>○ 광운역량이력서 열람</li> <li>취업통계시스템</li> <li>○ 학부 학과학생 그룹메일 발송</li> <li>○ 학부 학과학생 SMS발송</li> <li>○ 대학원 학과학생 SMS발송</li> <li>○ 자율전공학부 학생 상담관리</li> <li>○ 자율전공학부 학생 성담관리</li> <li>○ 상담시간관리</li> <li>○ 상담요청게시판 현황관리</li> <li>○ 상담요청게시판</li> <li>○ 상담신청 승인내역</li> <li>○ 예약 외 상담등록</li> </ul> |                     | 자율전공학<br>▶ 학번, 이를<br>▶ 검색어 입           | 부 학생 검색<br>으로 조회 가능<br>력 없이 조회버튼 | 클릭시 전 | 체 학실 | 성 조회 | 가능    |        |             |          |           |

#### 01 자율전공학부 학생 검색

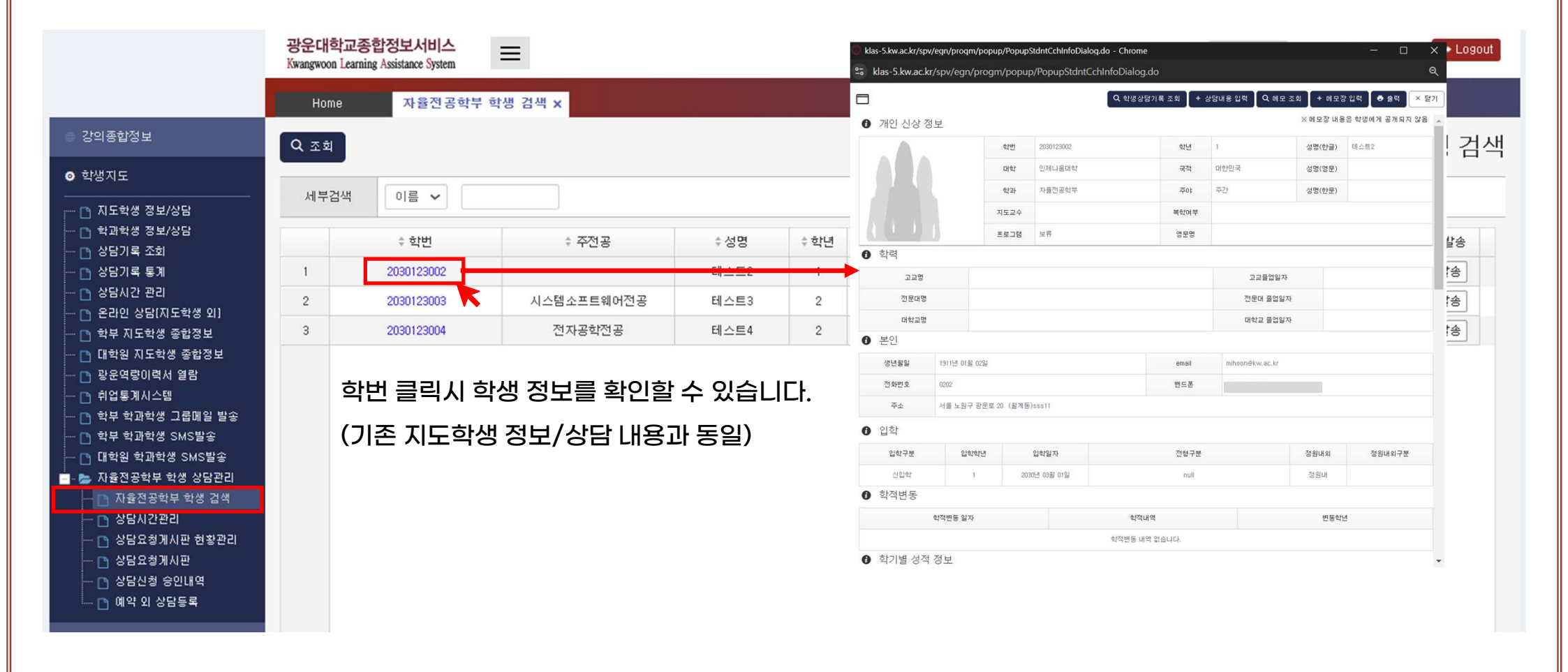

| <b>02</b> 상담시?                                                                                                    | 깐관                     | 리                                |                                      |                           |                            |                             |                               |                        |               |              |            |                    |       |        |        |       |       |       |          |
|----------------------------------------------------------------------------------------------------|------------------------|----------------------------------|--------------------------------------|---------------------------|----------------------------|-----------------------------|-------------------------------|------------------------|---------------|--------------|------------|--------------------|-------|--------|--------|-------|-------|-------|----------|
|                                                                                                    | 광운대<br>Kwangwoo        | <b>학교종합</b> 정<br>on Learning Ass | <mark>성보서비스</mark><br>istance System | ≡                         |                            |                             |                               |                        |               |              |            |                    | 59    | 분16초 💿 | 88 I 3 | 한국어 🗸 | . 0   | 이승영님  | 🕞 Logout |
|                                                                                                    | Ног                    | me                               | 상담시간                                 | 관리 x                      |                            |                             |                               |                        |               |              |            |                    |       |        |        |       |       |       |          |
| 강의종합정보                                                                                                    |                        |                                  |                                      |                           |                            |                             |                               |                        |               |              |            |                    |       |        |        |       |       | ] 상담. | 시간관리     |
| ⊙ 학생지도                                                                                                    | <b>A</b> 7             | 보의정                              | 등록                                   |                           |                            |                             |                               |                        |               |              |            |                    |       |        |        |       |       |       |          |
| □ 지도학생 정보/상담 □ 학과학생 정보/상담                                                                                                    | <ul> <li>저장</li> </ul> |                                  | د <mark>اہ *</mark>                  | a <mark>일정으</mark>        | 로 등록                       | 된 기 <mark>간</mark> 니        | <mark>세에는 싱</mark>            | ' <mark>담</mark> 신청    | 을 받지          | 않습니다         | ት. Ex) 수   | <mark>업,</mark> 출장 | t, 방학 | ШD     |        |       |       |       |          |
| 🗅 상담기록 조회<br>🎦 상담기록 통계                                                                                                    | 요일 시간                  |                                  |                                      |                           |                            |                             |                               |                        |               |              |            |                    |       |        |        |       |       |       |          |
| 🗅 상담시간 관리<br>🎦 온라인 상담[지도학생 외]                                                                                                    | 动                      | 09:00                            | 09:30                                | 10:00                     | 10:30                      | 11:00                       | 11:30                         | 12:00                  | 12:30         | 13:00        | 13:30      | 14:00              | 14:30 | 15:00  | 15:30  | 16:00 | 16:30 | 17:00 | 17:30    |
| 🗅 학부 지도학생 종합정보<br>📭 대학원 지도학생 종합정보                                                                                                    | 화                      | 09:00                            | 09:30                                | 10:00                     | 10:30                      | 11:00                       | 11:30                         | 12:00                  | 12:30         | 13:00        | 13:30      | 14:00              | 14:30 | 15:00  | 15:30  | 16:00 | 16:30 | 17:00 | 17:30    |
|                                                                                                    | <u></u>                | 09:00                            | 09:30                                | 10:00                     | 10:30                      | 11:00                       | 11:30                         | 12:00                  | 12:30         | 13:00        | 13:30      | 14:00              | 14:30 | 15:00  | 15:30  | 16:00 | 16:30 | 17:00 | 17:30    |
| <ul> <li>학부 학과학생 그룹메일 발송</li> <li>학부 학과학생 SMS발송</li> <li>대학원 학과학생 SMS발송</li> <li>재율전공학부 학생 상담관리</li> <li>자율전공학부 학생 검색</li> <li>상담요청게시판 현황관리</li> <li>상담요청게시판</li> <li>상담신청 승인내역</li> <li>예약 외 상담등록</li> </ul> | 상딛<br>교수<br>클릭<br>설정   | 남시간관<br>>님이 (<br>남하면 (<br>성이 완형  | 반리에,<br>설정한<br>해당 人<br>료되면           | 서 교수<br>시간(<br> 간이<br>저장! | •님이<br>)) 학생<br>선택도<br>버튼을 | 상담기<br>에게 !<br> 고, 힌<br>클릭히 | 나능한 /<br>보여지<br>· 번 더<br>하여 주 | 시간을<br>며<br>클릭/<br>세요. | · 설정혈<br>시 해제 | 할 수 있<br>됩니다 | 있습니[<br>ŀ. | 다.                 |       |        |        |       |       |       |          |

| <b>02</b> 상담시건                                                                                  | <u> </u>        | 리                              |                          |            |       |       |                |              |                    |       |          |              |         |                   |       |       |       |        |             |     |
|-------------------------------------------------------------------------------------------------|-----------------|--------------------------------|--------------------------|------------|-------|-------|----------------|--------------|--------------------|-------|----------|--------------|---------|-------------------|-------|-------|-------|--------|-------------|-----|
|                                                                                                 | 광운대<br>Kwangwoo | <b>학교종합정</b><br>on Learning As | 성보서비스<br>sistance System | ≡          |       |       |                |              |                    |       |          |              | 52      | 분43초 💽            | स्र   | 한국어 🗸 | ] - 0 | 미승영님   | 🕒 Log       | out |
|                                                                                                 | Ho              | me                             | 상담시간                     | 관리 ×       |       |       |                |              |                    |       |          |              |         |                   |       |       |       |        |             |     |
| ◎ 강의종합정보                                                                                        |                 |                                |                          |            |       |       |                |              |                    |       |          |              |         |                   |       |       | -     | 사다     | オフトマ        | FSI |
| o 하세지도                                                                                          |                 |                                |                          |            |       |       |                |              |                    |       |          |              |         |                   |       |       |       | 1.9.5, | 시간원         | !니  |
|                                                                                                 | 호는              | 09:00                          | 09:30                    | 10:00      | 10:30 | 11:00 | 11:30          | 12:00        | 12:30              | 13:00 | 13:30    | 14:00        | 14:30   | 15:00             | 15:30 | 16:00 | 16:30 | 17:00  | 17:30       | -   |
| ·····································                                                           | 4               | 09:00                          | 09:30                    | 10:00      | 10:30 | 11:00 | 11:30          | 12:00        | 12:30              | 13:00 | 13:30    | 14:00        | 14:30   | 15:00             | 15:30 | 16:00 | 16:30 | 17:00  | 17:30       |     |
|                                                                                                 |                 |                                | 10070 (Mar 10)           |            |       |       |                |              |                    |       |          |              |         |                   |       |       |       |        |             |     |
| ·····································                                                           | 목               | 09:00                          | 09:30                    | 10:00      | 10:30 | 11:00 | 11:30          | 12:00        | 12:30              | 13:00 | 13:30    | 14:00        | 14:30   | 15:00             | 15:30 | 16:00 | 16:30 | 17:00  | 17:30       |     |
| 🖸 온라인 상담[지도학생 외]                                                                                | 김               | 09:00                          | 09:30                    | 10:00      | 10:30 | 11:00 | 11:30          | 12:00        | 12:30              | 13:00 | 13:30    | 14:00        | 14:30   | 15:00             | 15:30 | 16:00 | 16:30 | 17:00  | 17:30       |     |
| <ul> <li>대학원 지도학생 종합정보</li> <li>광운역량이력서 열람</li> <li>취업통계시스템</li> <li>학부 학과학생 그룹메일 발송</li> </ul> |                 | 예외일정-<br><sup>[정 등록</sup> ]    | 등록                       | ※ 예외일      | 실정으로  | 등록된   | 기간내어           | 는 상담         | 신 <mark>청</mark> 을 | 받지 않  | 습니다.[    | Ex) 수업       | , 출장, I | 방학 등              |       |       |       |        |             |     |
| ·····································                                                           | 예외              | 일자                             |                          |            | ~     |       |                |              |                    |       |          |              |         |                   |       |       |       |        |             |     |
| 자율전공학부 학생 상담관리                                                                                  |                 |                                | 0                        | February . | 25    | 0     | OOIH           | 1근 사         | եւ լսե             | 나느하   | 이기를      | = 드로         | 아 우 이   | 11                |       |       |       |        |             |     |
| ·····································                                                           | 1               | 2025-03                        | Su Mo                    | Tu We      | Th Fr | Sa    | <u>д</u> 2 2 2 | IT O         |                    | 102   | 크지글      | 207          | 친주0     | 11                |       |       |       |        |             |     |
| - 상담요청게시판 현황관리                                                                                  | 2               | 2025-03                        |                          |            |       | 1     | 예외직            | <u>  </u> 으로 | 상담0                | 불가    | 한 기긴     | <u> '을 입</u> | 력할 (    | <mark>}</mark> 있습 | LIC.  |       |       |        |             |     |
| 🗋 상담요청게시판<br>🖻 상담신청 승인내역                                                                        | 3               | 2025-07                        | 2 3                      | 4 5        | 6 7   | 15    | ארור מ         | 기려차          | 0 ==               |       | 캐리너      | บาเอ         |         | 가피르               | 크리+   |       |       |        |             |     |
| [] 예약 외 상담등록                                                                                    | 4               | 2025-10                        | 16 17                    | 18 19      | 20 21 | 22    | 기간 8           | 348          | 글 글 느              | 위이언   | 걸린다      | 기열           | 디꼬림     | 릴씨들               | 글닉0   | or04  |       |        |             |     |
| ◎ 행정서비스                                                                                         | 5               | 2025-12                        | 23 24                    | 25 26      | 27 28 |       | '예외을           | 일정 등         | 록' 버               |       | 클릭하      | 면 등록         | [됩니[    | 가.                |       |       |       |        |             |     |
|                                                                                                 | 6               | 2025-12                        | -15~2025-12              | 2-19       | 삭제    |       | $(\neg \pm i)$ |              | 174 71             | 러노이   | 4172-    |              |         |                   |       |       |       |        | -1 X        |     |
| ◎ 유럽규로그림                                                                                        | 7               | 2025-12                        | -15~2025-12              | 2-19       | 삭제    |       | (우망)           | <u> 실근</u> 스 | ·입 시:              | 010   | <u> </u> | 이거니          | , 포징    |                   | 비출 경  | 우 민이  | 거 기 등 | SULL   | <u>.r.)</u> |     |

### 03 상담요청게시판 현황관리

|                                            | 광운대<br>Kwangwoo | <b>학교종합정보서비</b><br>on Learning Assistance Sys | tem ≡    |                 |             |        |        | 59   | 분44초 0영종   | 한국어 🗸 | \rm 이승영님  | 🕞 Logout |
|--------------------------------------------|-----------------|-----------------------------------------------|----------|-----------------|-------------|--------|--------|------|------------|-------|-----------|----------|
|                                            | Hor             | me 상담시                                        | 시간관리 🗙 상 | 담요청게시판 현황관리 ×   |             |        |        |      |            |       |           |          |
| ◎ 강의종합정보                                   | Q 조 호           | <b>1</b>                                      |          |                 |             |        |        |      |            | 🗖 상담의 | 요청게시판     | 현황관리     |
| ● 학생지도                                     | 승인상             | 태 전체 ~                                        | 시작일      | уууу-mm-c 🗂 종료일 | уууу-mm-с 🗂 |        |        |      |            |       |           |          |
| ····· [] 시노학생 성모/상담<br>····· [] 학과학생 정보/상담 |                 |                                               |          |                 |             |        |        |      |            |       |           |          |
| 🗅 상담기록 조회<br>🗅 상담기록 통계                     |                 | 총 신청건수                                        |          | 승인건수            | 반           | 려건수    |        | 상담;  | 완료건수       |       | 미완료건수     |          |
| 🗅 상담시간 관리<br>🗅 온라인 상담[지도학생 외]              |                 | 9                                             |          | 1               |             | 1      |        |      | 3          |       | 5         |          |
| ·····································      |                 |                                               |          |                 |             |        |        |      |            |       |           |          |
| ·····································      |                 | ≑ 승인상태                                        |          | ≑제목             |             | ≑ 대학   | 수 호수고ト | ≑ 전공 | \$ 학번      | ≑ 학생명 | ‡ 작성일     |          |
|                                            | 1               | 상담완료                                          | 3월6일2시   |                 | 2           | !제니움대학 | 자율전공학부 |      | 2030123003 | 테스트3  | 2025-02-2 | 24       |
| ·····································      | 2               | 상담완료                                          | 3월5일 1시반 |                 | 2           | !제니움대학 | 자율전공학부 |      | 2030123002 | 테스트2  | 2025-02-2 | 24       |
|                                            | 3               | 반려                                            | 상담 해주세요  |                 | 2           | !제니움대학 | 자율전공학부 |      | 2030123002 | 테스트2  | 2025-02-3 | 24       |
| - · · · · · · · · · · · · · · · · · · ·    | 총 신             | 신청건수 : 희                                      | 학생이 요?   | 청한 상담           |             |        |        |      |            |       |           |          |
| · 상담요청게시판 현황관리                             | 승인              | !건수 : 요청                                      | 성 중 승인함  | 한 상담            |             |        |        |      |            |       |           |          |
|                                            | 반려              | 건수 : 요청                                       | 성 중 반려   | 한 상담            |             |        |        |      |            |       |           |          |
| ● 행정서비스                                    | 상딤              | <b>!완료건수</b> :                                | 상담내역     | 이 등록된 상담        |             |        |        |      |            |       |           |          |
| · 공학프로그램                                   | 미왼              | !료건수 : 빈                                      | ː려를 제요   | 의하고 상담결과가       | 입력되지 읺      | }은 모든  | ∃ 상담   |      |            |       |           |          |

# 04 상담요청게시판

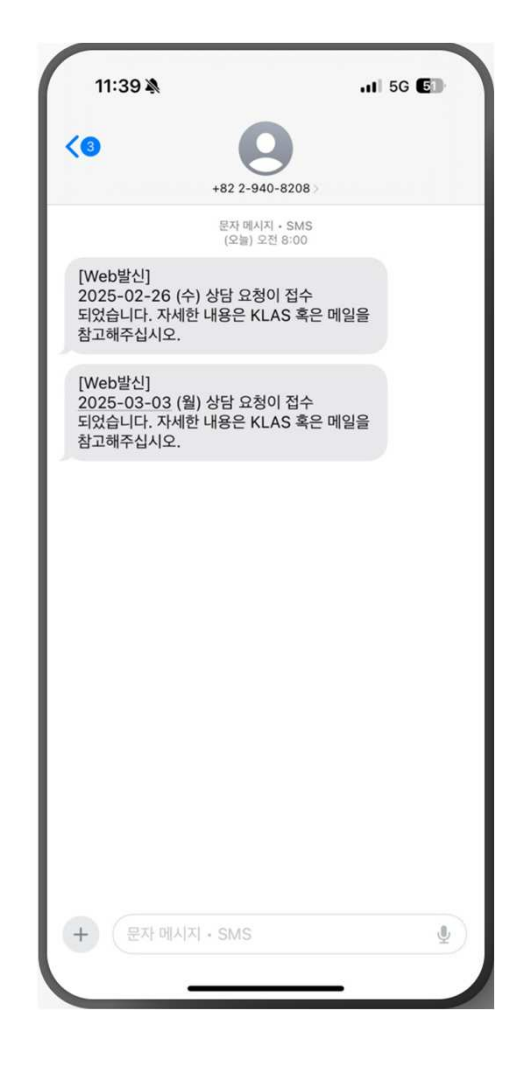

| ☆ 강운대학교 자율전공 상담신청 접수         ▼ 관련메일보기 ②         ▲ 보면사람       광운대학교         보면사람       ···································· |
|----------------------------------------------------------------------------------------------------|
| 안녕하세요.                                                                                                    |
| 2025-02-26 (수) 11:00 상담요청이 접수 되었습니다.                                                                                       |
| -학생명 : 테스트3<br>-학번 : 2030123003                                                                                            |
| 요청된 상담 내역에 대하여 승인 및 반려 처리가 필수입니다.                                                                                          |
|                                                                                                    |
| <u>상담 승인 및 반려 바로가기(KLAS 상담요청게시판)[링크]</u>                                                                                   |
| ※본 메일 주소는 발신 전용으로 회신이 불가능합니다.                                                                                              |
|                                                                                                    |
| 학생이 상담가능 시간에 상담 요청을 한 경우,                                                                                                  |
| SMS와 메일로 상담 요청 접수 내용이 전달됩니다.                                                                                               |
| 링크 클릭 시 KLAS 상담요청게시판으로 이동합니다.                                                                                              |

# 03 상담요청게시판

|                                       | 광운대              | 학교종합정보               | 네비스 👝                            | 상담내역 조회 |              |                  |        |                     |              |            |  |  |  |
|---------------------------------------|------------------|----------------------|----------------------------------|---------|--------------|------------------|--------|---------------------|--------------|------------|--|--|--|
|                                       | Kwangwoo         | n Learning Assistanc | e System                         | 작성자     | 테스트2         |                  | 작성일시   | 2025-02-24 14:20:01 | 1            | <u>^</u>   |  |  |  |
|                                       | Hon              | ne é                 | 상담시간관리 ★ 상담요청게시판 현황관리 ★ 자율전공학부 회 | 상담상태    | 상담완료         |                  | 상담요청일시 | 2025-03-05          | 13:30        |            |  |  |  |
| ⊕ 강의종합정보                              | <b>Q</b> ত্র হাঁ |                      |                                  | 제목      | 3월5일 1시반     |                  |        |                     |              |            |  |  |  |
| ◎ 학생지도                                |                  |                      |                                  |         | 안녕하세요        |                  |        |                     |              |            |  |  |  |
|                                       | 세부               | 검색 상태                | 전체 🗸 제목 🖌                        |         | 상담신청합니다.     |                  |        |                     |              | _          |  |  |  |
| 🗅 학과학생 정보/상담                          | ※승인상!            | 태 및 제목을 클            | 릭하며 승인 또는 반려처리를 해주세요             |         |              |                  |        |                     |              | _          |  |  |  |
| ···· 🗅 상담기록 조회<br>···· 🗅 상담기록 통계      |                  | ≑ 승인상태               | ≑ 제목                             | 내용      |              |                  |        |                     |              | _          |  |  |  |
| - 🕒 상담시간 관리                           | 1                | 상담완료                 | 3월6일2시                           |         |              |                  |        |                     |              |            |  |  |  |
| 🎦 온라인 상담[지도학생 외]<br>📭 한부 지도한생 조한정보    | 2                | 상담완료                 | 3월5일 1시반                         |         |              |                  |        |                     |              |            |  |  |  |
| ····································· | 3                | 반려                   | 상담해주세요                           |         |              |                  |        |                     |              |            |  |  |  |
| ····································· | 4                | 상담요청                 | 2025204055 자전 국준우입니다             | 승인상태    | 선택 🗸 사유(반려 / | 시 사유 입력은 필수입니다.) |        |                     |              | 저장         |  |  |  |
| ····································· | 5                | 상담요청                 | 0 1 0 20 2 0 2                   | 2030123 | 003 인제니움대학 지 | 다율전공학부           | 테스     | ·트3 2025·           | -02-28 14:00 | 2025-02-24 |  |  |  |
| 🗅 학부 학과학생 SMS발송                       | 6                | 상담요청                 | 산감 요청 드립니다.                      | 2030123 | 001 인제니움대학 지 | 다율전공학부           | 테스     | :E1 2025-           | -02-27 14:00 | 2025-02-24 |  |  |  |
|                                       | 학생               | 이 요정                 | 한 상담을 확인할 수 있는 게시판입              | LICI.   |              |                  |        |                     |              |            |  |  |  |
|                                       | 스어               | ALCH OF              | 제모은 크리치며 스이 /바거 가느;              | 하페이크    |              |                  |        |                     |              |            |  |  |  |
| ···· 🗅 상담시간관리<br>···· 🗅 상담요청게시판 현황관리  | 32               |                      | 제목을 물릭이던 응한/한더 가응                |         | 이기니오고,       |                  |        |                     |              |            |  |  |  |
| 🗋 상담요청게시판                             | 학생               | 이 요청형                | 한 상담 내용 확인이 가능합니다.               |         |              |                  |        |                     |              |            |  |  |  |
| <mark></mark> 상담신청 승인내역<br>           | 스이               | 사대르                  | 서태하고 나이 이려(바러 시 피스)              | 승 저자    | 비트은 크리칭      | 며 되니다            |        |                     |              |            |  |  |  |
|                                       | 등인               | 이미클 (                | 그럭이고 지유 ᆸ릭(킨더 시 릴무)              | 구 시경    | 비근ㄹ ㄹ읙이      | 1근 됩니다.          |        |                     |              |            |  |  |  |

| <u>•</u>                 | kias-5.kw.ac.ki<br>klas-5.kw.   | r/spv/ccn/uacns/popup/<br>ac.kr/spv/cch/udcns/ | uacnskcorawn<br>popup/UdCns | sRcordWr.  | Q 4                                        | د           | ♥ klas-5.kw.ac.<br>≌ https://kl | kr/spv/cch/udcns/popup<br>las-5.kw.ac.kr/spv/cch | /UdCnsRcordMo<br>/udcns/popup/ | .    —<br>′UdCnsRco | 니 X<br>ordMo Q           | 7분18초 | ০ প্রন্থ | 한국어 🗸            | 이승영님             | g 🕞 Logo |
|--------------------------|---------------------------------|------------------------------------------------|-----------------------------|------------|--------------------------------------------|-------------|---------------------------------|--------------------------------------------------|--------------------------------|---------------------|--------------------------|-------|----------|------------------|------------------|----------|
| ť                        | □ 상담 등                          | ·독                                             |                             |            | · 작 닫기                                     | 반현황         | 🗖 상담 쉬                          | 는정                                               |                                | <b>8</b> स          | 장 × 닫기                   | 상담신   | · 청 승인L  | H역 ×             |                  |          |
| 의종합정                     | 상담학생                            | 테스트1(2030123001)                               | 메일발송                        | ○발송        | 발송안함     ********************************* |             | 상담학생                            | 테스트3(2030123003)                                 | 메일발송                           | ○발송                 | <ul> <li>발송안함</li> </ul> |       |          | ť                | ∃ 상담신청           | 성 승인내    |
| 병지도                      | 상담구분                            | 선택하세요 🔻                                        |                             |            |                                            |             | 상담구분                            | 신상상담                                             |                                |                     |                          |       |          |                  |                  |          |
| 지도학생                     | 상담일자                            | 2025-02-25                                     |                             |            |                                            |             | 상담일자                            | 2025-03-06                                       |                                |                     |                          |       |          |                  |                  |          |
| 학과학생<br>상담기록             |                                 |                                                |                             |            |                                            | 인상태         |                                 | 저고에 대하기                                          | 사다으 지해히                        | ŀ                   |                          | ≑ 학년  | ≑성별      | ‡ 외국인 여부         | ≑ 상담신청 일시        | 상담결과 …   |
| 상담기록                     |                                 | 역인 전공과 관련된 적절한 과목 수강이 필                        |                             |            |                                            |             |                                 |                                                  |                                | 필요할                 | 1                        | 여     | N        | 2025-02-25 14:30 | 상담 입력            |          |
| 상담시간<br>온라인 심            | 상담내용                            |                                                |                             |            |                                            | 달완료         | 상담내용                            | 것으로 보임.                                          |                                |                     |                          | 2     | 여        | N                | 2025-03-06 14:00 | 상담 수정    |
| 학부 지도                    |                                 |                                                |                             |            | 1.                                         | <u></u> 달완료 |                                 |                                                  |                                |                     |                          | 1     | 여        | N                | 2025-03-05 13:30 | 상담 수정    |
| 내학원 시<br>광운역량            | 비고레이브                           | ※ 한글 기준 1500자 이내                               | 공개 체크시 학생과                  | · 본인 외에는 . | 조회할 수 없습니                                  | <u></u> 달완료 |                                 | ○비곡개 ●곡개 (1                                      | 비공개 체크시 한생과 !                  | 보이 있에느 조            | 회학 수 언습니                 | 1     | 여        | N                | 2025-02-26 12:30 | 상담 수정    |
| 취업통계<br>학부 학과학<br>학부 학과학 | 비용개여구<br>1생 그룹메일 발송<br>1생 SMS발송 | Cł.)                                           |                             |            |                                            |             | 비공개여부                           | ц.)<br>ц.)                                       |                                |                     |                          |       |          |                  |                  |          |
| 대학원 학과<br>자율전공학          | 바학생 SMS발송<br>부 학생 상담관리          | 학생이 !                                          | 요청한 성                       | 상담 중       | 등 승인한                                      | 난 상담        | 랑에 대ㅎ                           | · 여 상담 결고                                        | <b>\ 입력을</b> [                 | 할 수 '               | 있습니[                     | 가.    |          |                  |                  |          |
| 🗋 자율전공                   | 공학부 학생 검색                       | ▶ 산단                                           | 그브으ョ                        | 피스인        | a                                          |             |                                 |                                                  |                                |                     |                          |       |          |                  |                  |          |
| 🕒 상담시간<br>🗋 상담요칭         | 안관리<br>청게시판 현황관리                |                                                |                             |            | <b>_</b>                                   | - · — ·     |                                 |                                                  |                                |                     |                          |       |          |                  |                  |          |
|                          | พายุยาสเ                        | ▶ 상담'                                          | 의자는 성                       | 상담신        | 정일시                                        | 01전         | 으로 입력                           | 력 물가                                             |                                |                     |                          |       |          |                  |                  |          |

| <b>06</b> 예약 외                                                                                                    | 상[                           | 닼등토                                            | 2                          |                            |                      |                         |                     |                     |                   |                    |        |                     |
|----------------------------------------------------------------------------------------------------|------------------------------|------------------------------------------------|----------------------------|----------------------------|----------------------|-------------------------|---------------------|---------------------|-------------------|--------------------|--------|---------------------|
|                                                                                                    | 광운C<br>Kwangw                | <mark>배학교종합정보</mark><br>oon Learning Assistanc | 어비스<br>e System            | :                          |                      |                         |                     |                     | 57분43초            | <u> 이영</u> 함   한국0 |        | 승영님 🕞 Logout        |
|                                                                                                    | H                            | ome 😋                                          | 약 외 상담등록 >                 | <                          |                      |                         |                     |                     |                   |                    |        |                     |
| <ul> <li>강의종합정보</li> <li>학생지도</li> <li>지도학생 정보/상담</li> </ul>                                                                                                    | <b>Q</b> 조<br>세 <sup>5</sup> | 회 .                                            | • 테스트                      |                            |                      |                         |                     |                     |                   |                    | 🗖 예의   | <sup>‡</sup> 외 상담등록 |
| 🗅 학과학생 정보/상담<br>🗅 상담기록 조회                                                                                                    |                              | 들 0<br>후H3<br>후H3                              | \$ 학과                      | ≑전공                        | ≑ 학년                 | \$ 학번                   | \$이름                | ≑성별                 | ‡ 외국인 여부          | ≑입학년도              | ≑ 지도교수 | ≑ 상담등록              |
| - 🖸 상담기록 통계                                                                                                    | 1                            | 인제니움너먹                                         | 자율전공학부                     |                            | 1                    | 2030123001              | 테스트1                | 남                   | N                 | 2030               |        | 상담등록                |
|                                                                                                    | 2                            | 인제니움대학                                         | 자율전공학부                     |                            | 1                    | 2030123002              | 테스트2                | 냄                   | N                 | 2030               |        | 상담등록                |
|                                                                                                    | 3                            | 인제니움대학                                         | 자율전공학부                     |                            | 2                    | 2030123003              | 테스트3                | 남                   | N                 | 2030               |        | 상담등록                |
| - 대학원 지도학생 종합정보                                                                                                    | 4                            | 인제니움대학                                         | 자율전공학부                     |                            | 2                    | 2030123004              | 테스트4                | 남                   | N                 | 2030               |        | 상담등록                |
| <ul> <li>중문덕당미덕시 불음</li> <li>취업통계시스템</li> <li>학부 학과학생 그룹메일 발송</li> <li>학부 학과학생 SMS발송</li> <li>대학원 학과학생 SMS발송</li> <li>대학원 학과학생 SMS발송</li> <li>자율전공학부 학생 상담관리</li> <li>자율전공학부 학생 성담관리</li> <li>상담시간관리</li> <li>상담요청계시판 현황관리</li> <li>상담요청계시판</li> <li>생담신청 승인내역</li> <li>예약 외 상담등록</li> </ul> |                              | 상담 요<br>상담 니<br>이름 또                           | 2청을 하지<br>1용을 입르<br>E는 학번으 | 않았지면<br>역할 수 있는<br>2로 검색 3 | 만 메일<br>는 메누<br>후 조호 | !이나 다<br>〒입니다.<br>회 버튼을 | 른 경로로 학신<br>클릭하면 학성 | 성과 상담을 향<br>행 명단을 확 | 했을 경우,<br>인할 수 있습 | ·니다.               |        |                     |